## Tutorial Guide for Sharing and Receiving Files on Microsoft 365 OneDrive

### **Accessing OneDrive**

**Step 1:** Go to <u>https://login.microsoftonline.com</u> and enter your **CUNYFirst username**. The site will redirect to CUNY Web Applications Login page

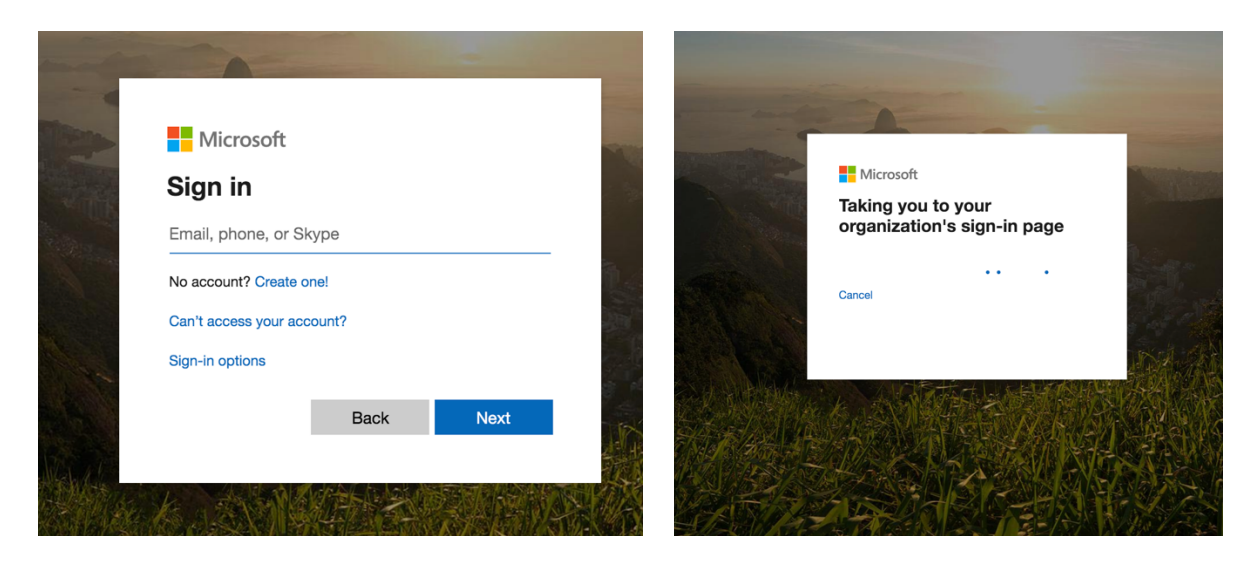

Step 2: Login again using your CUNYFirst credentials

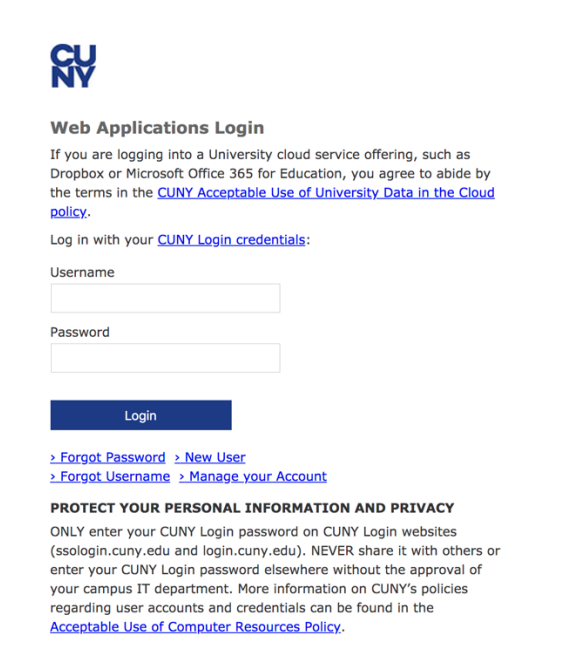

Step 3: Click on OneDrive

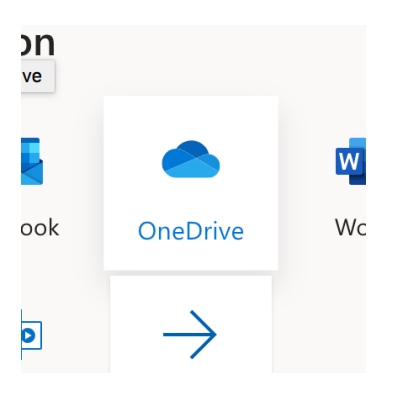

### To share a file

**Step 4:** At the top of the screen, click on the three dots and select **Upload**  $\rightarrow$  **Files** 

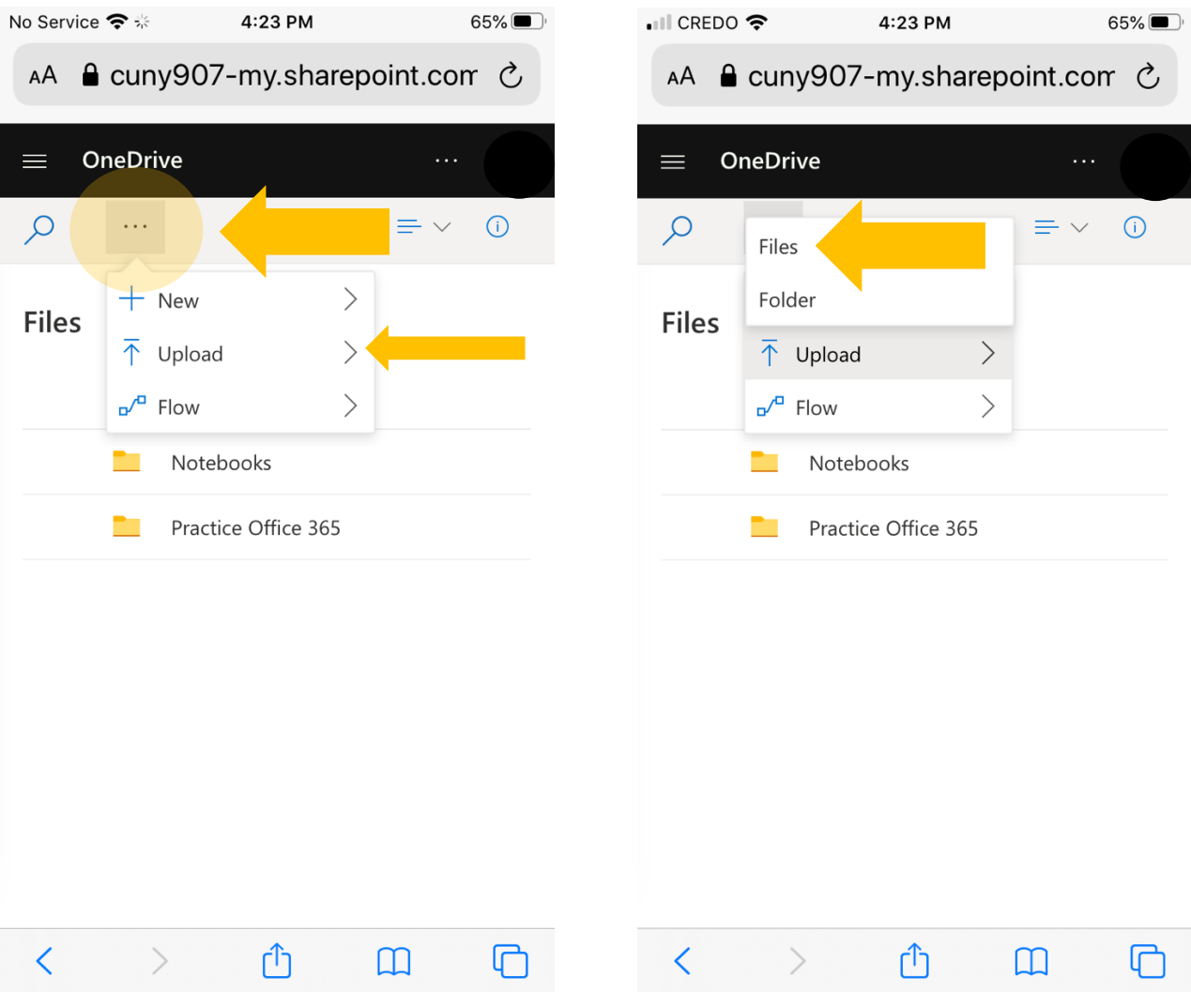

Lehman College-School of Education

Step 5: Choose your video from your album and upload

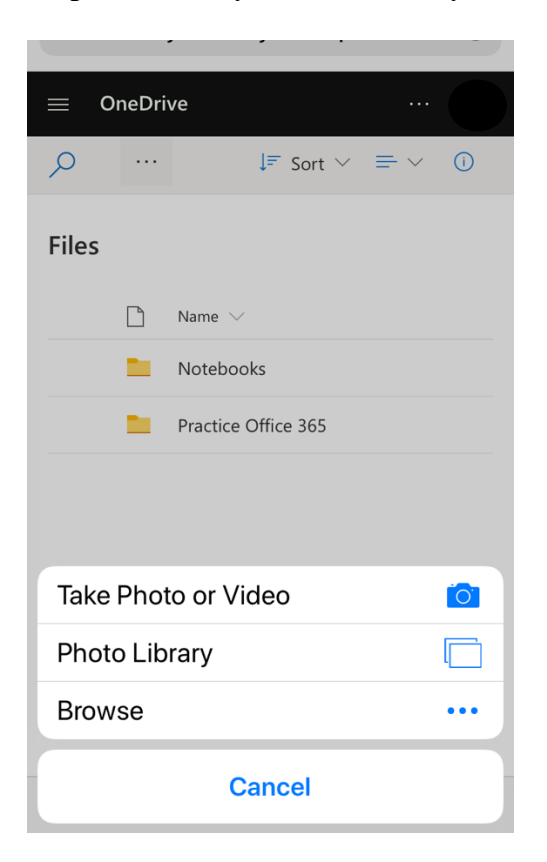

Step 6: Optional: You can check the progress bar through clicking on the circular arrows

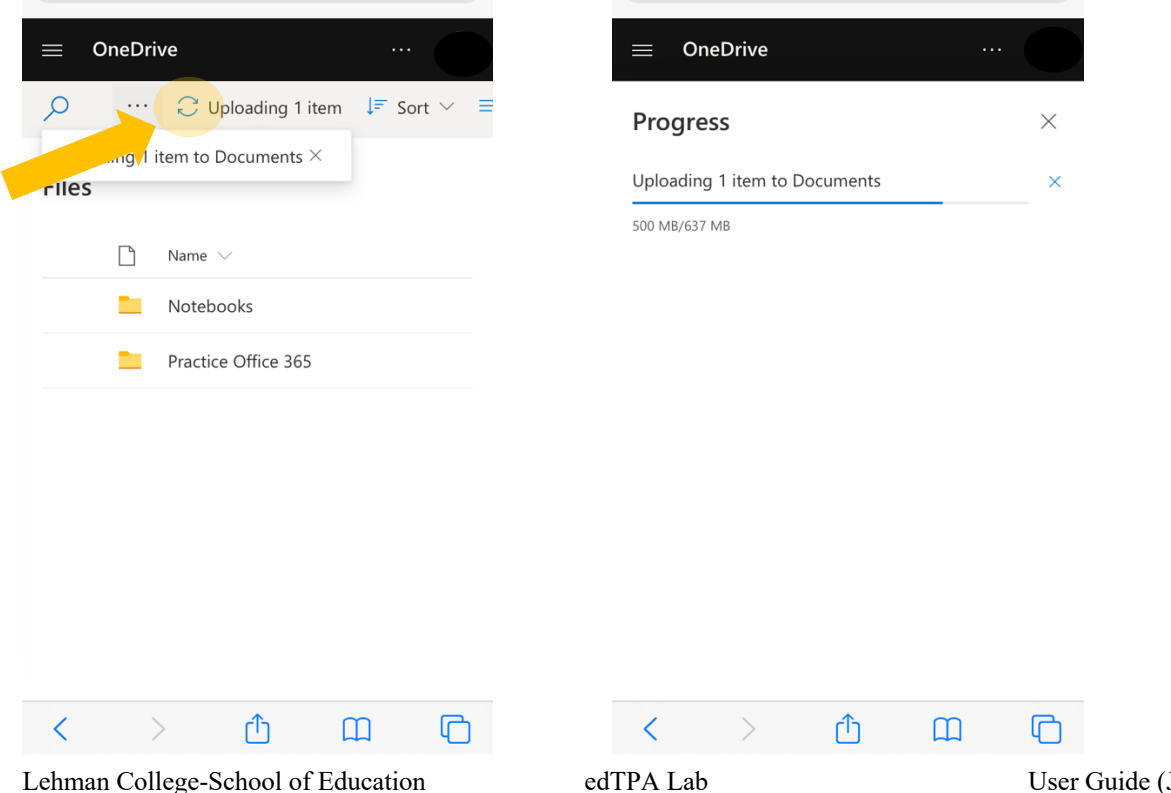

Lehman College-School of Education

# **Step 7:** Once your file is in your OneDrive, hover your mouse over the file and click on the three dots $\rightarrow$ **Share** or Click on the **arrow**

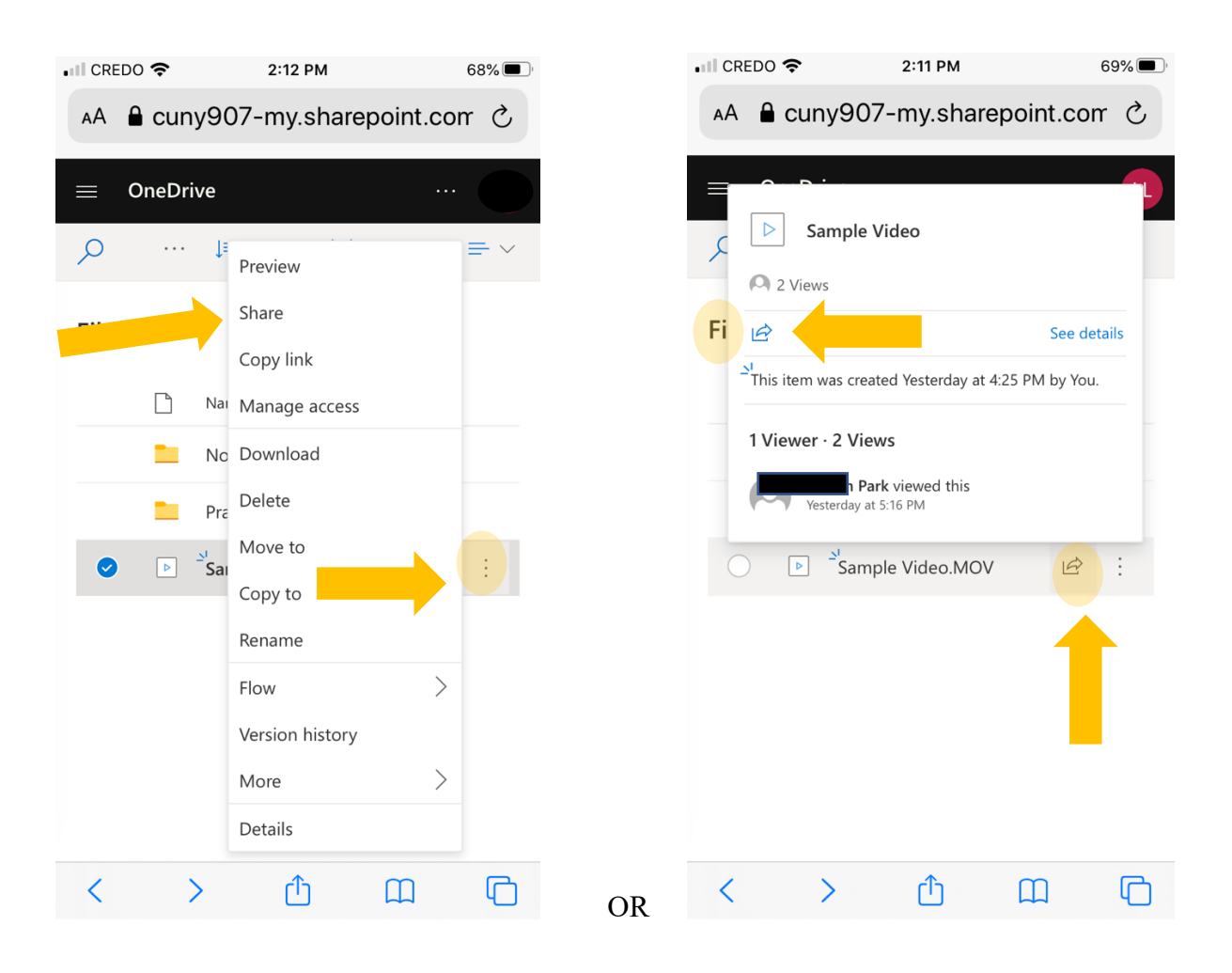

4

Step 8: CRITICAL! MUST CHANGE from "Anyone with this link can edit"  $\rightarrow$  Change to "Specific **People**"  $\rightarrow$  Apply

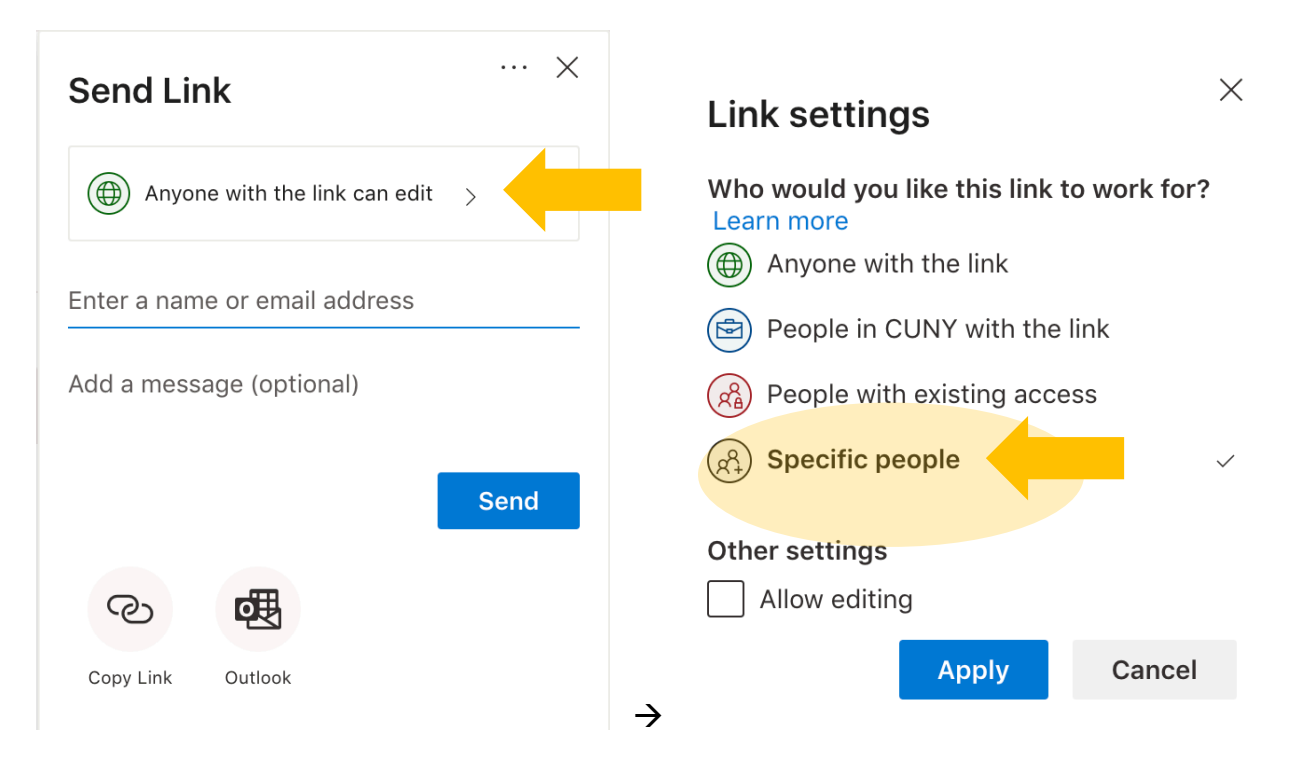

Step 8: Enter the instructor's or student's CUNY email address (lehman.cuny.edu) or CUNYFirst address (login.cuny.edu). Click Send

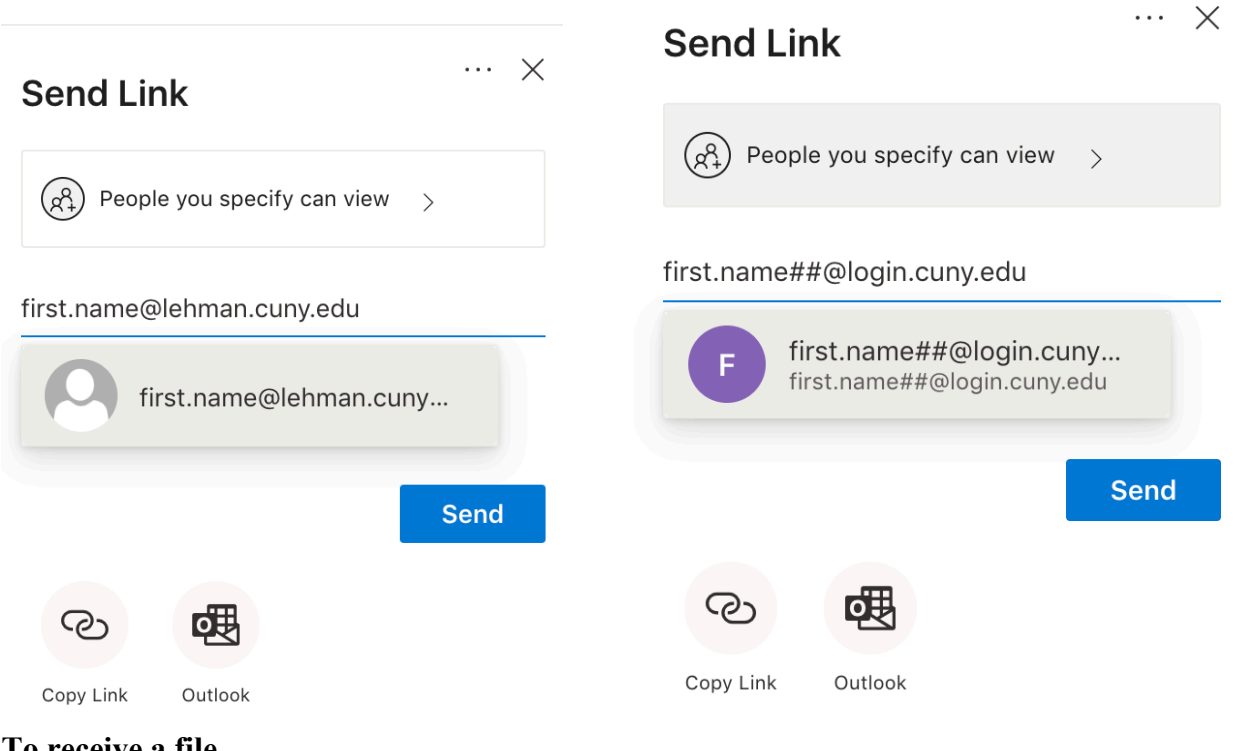

To receive a file

Lehman College-School of Education

5

#### Step 9:

If a file was sent to your CUNY email, check your CUNY email. If the file is not in your inbox, please check your SPAM folder. Click on the **file name** or **Open** 

|         | Chursday, March 12, 2020 at 4:05 PM                                                                                                    |                   |
|---------|----------------------------------------------------------------------------------------------------|-------------------|
| You for | orwarded this message on 3/12/20, 5:13 PM.                                                                                                    | Show Forward      |
|         | rotect your privacy, some pictures in this message were not downloaded.  Download pictures  Download pictures  Download picture |                   |
|         | Here's the document that @C.cuny.edu sh<br>20200312_131255<br>(a) This link will work for anyone.<br>Open                                                                                                    | hared with you.   |
|         | Microsoft                                                                                                    | Privacy Statement |

If a file was shared to your CUNYFirst, log-in to OneDrive, and click on the options next to OneDrive and click "Shared"

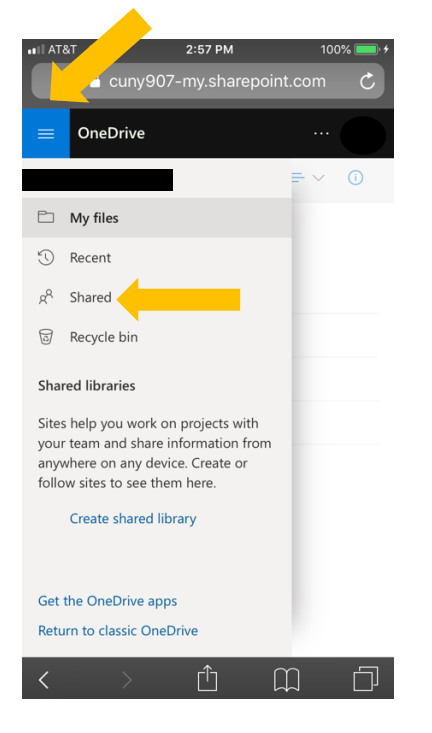

6